## PROCEDURA PER TESERATO PIATTAFORMA ACSI CICLISMO www.myacsiciclismo.it

#### 1. REGISTRAZIONE AL SITO

- 1.1. Collegarsi al sito www.myacsiciclismo.it
- 1.2. Cliccare su Registrati per eseguire l'accreditamento alla Piattaforma ACSI CICLISMO

| () Attp://www.myacsiciclismo.it/index.php      | の - 🖒 🖉 ACSI Ciclismo | ×                                                                              | - 日 ×<br>3 命☆戀 🙂  |
|------------------------------------------------|-----------------------|--------------------------------------------------------------------------------|-------------------|
| File Modifica Visualizza Preferiti Strumenti ? |                       |                                                                                | ل                 |
| Contattaci »                                   | Nome<br>Passw         | Accesso Utente Utente ord Accedi Registrati Password e nome uente dimenticati. |                   |
| Contattaci                                     |                       | t a g z * i                                                                    | Credits SMS Sport |

1.3. Provvedere all'inserimento dei dati seguendo la procedura proposta dal programma. A fine inserimento confermare la e-mail. A breve arriverà da **assistant@myacsiciclismo.it** all'indirizzo mail indicato un codice di validazione che andrà confermato secondo quanto indicato nella mail al fine di completare la registrazione.(se non arriva verificare nella "posta inesiderata")

2. COLLEGAMENTO AL SITO

- 2.1. Collegarsi al sito www.myacsiciclismo.it
- 2.2. Provvedere all'accesso utente inserendo i dati di accredito dell'utenza ACSI: Nome Utente – Password; Cliccare Accedi

| E ( Attp://www.myacsiciclismo.it/index.php     | ACSI Ciclismo ×                                   | - D ×<br>图 슈 ☆ <sup>袋</sup> 🥲 |
|------------------------------------------------|---------------------------------------------------|-------------------------------|
| File Modifica Visualizza Preferiti Strumenti ? |                                                   | L.                            |
| <b>C</b> ! Contattaci »                        | Accesso Utente                                    |                               |
|                                                | Password Accedi                                   |                               |
|                                                | Registrati<br>Password e nome utente dimenticati. |                               |
| Contattaci                                     |                                                   | Credits SMS Sport             |
| = • • • <b>=</b> • <b>•</b>                    | t 🕰 🕄 🖪 🖇 i                                       | a 🖬 📾 d)) 🥂 🚟 16/01/2017 尾    |

### PROCEDURA PER TESERATO PIATTAFORMA ACSI CICLISMO www.myacsiciclismo.it

#### 3. ACCESSO AI DATI

- 3.1. Nel menù di sinistra si trovano i seguenti comandi:
- Dati Anagrafici: selezionare il comando solo in caso di variazioni anagrafiche;
- Dati accesso: selezionare il comando solo se si vogliono variare le chiavi di accesso.
- Dati tessera: è il comando che ci servirà per il caricamento dei dati della tessera (vedere il successivo punto 4.);
- **Ricerca tesserato:** comando superfluo poiché l'accredito al sito di livello 0 quale è il presente consente solo la visualizzazione della propria tessera.

#### 4. VERIFICA PUBBLICAZIONE TESSERA E STAMPA ATTESTATO PROVVISORIO

- 4.1. Una volta che il Comitato Provinciale, eseguite le verifiche del caso in termini di corretto caricamento dei dati e di pagamento della quota di tesseramento da parte della Società, ha provveduto alla validazione della tessera (definita **pubblicazione**), accedere al menù di sinistra selezionare **Dati Tessera** per entrare nella visualizzazione della tessera
- 4.2. Accedere alla Sezione **Tesseramenti**. Sarà visibile il tesseramento riferito all'anno in gestione, nel quale sarà riportato il numero tessera (in colore rosso) e la dicitura **Tessera pubblicata**

| E S M http://www.myacsiciclism                                  | no.it/index.php?mac=manag , D + C                                                                                                    | - ロ ×<br>2 命 ☆ 鐚 🤅 |
|-----------------------------------------------------------------|----------------------------------------------------------------------------------------------------|--------------------|
|                                                                 | Scheda Atleta                                                                                                    | ب ج                |
| Livello: 1 Anno: 2017 Dati Anagrafici                           | »<br>»<br>2017                                                                                                    |                    |
| <ul> <li>Dati Tessera :</li> <li>Ricerca Tesserato :</li> </ul> | <ul> <li>7916505 Tessera pubblicata</li> <li>(GENTLEMAN 2)</li> <li>Anteprima Tessera</li> <li>PDF Tessera Provvisoria</li> <li>Se il pdf nor dovesse aprirsi, verificare che maschera del popup sia sbloccata.</li> </ul> |                    |
| # © C , C                                                       | Contattaci                                                                                                    | Credits SMS Sport  |

# PROCEDURA PER TESERATO PIATTAFORMA ACSI CICLISMO www.myacsiciclismo.it

**Anteprima tessera:** attesta che la tessera è pubblicata nella piattaforma nazionale ACSI CICLISMO e quindi valida a tutti gli effetti (per iscrizione gare e copertura assicurativa);

| PERGENTLEMAN A<br>MITATO DI TRENTO |                                                                                                    |               |
|------------------------------------|----------------------------------------------------------------------------------------------------|---------------|
|                                    | ]                                                                                                    |               |
|                                    | and the second second second second second second second second second second second second second second second |               |
|                                    | ]                                                                                                    |               |
| FN022                              | ]                                                                                                    |               |
| SERIE                              |                                                                                                    |               |
| S                                  | N022<br>SERIE                                                                                                    | N022<br>SERIE |

**PDF Tessera Provvisoria:** in attesa dell'emissione della tessera di cui sopra, che perverrà al Comitato Provinciale per la successiva consegna alla Società di competenza al quale il tesseramento si riferisce, la Società e tenuta a stampare e a consegnare al tesserato questo attestato provvisorio, valido per l'iscrizione a qualsiasi manifestazione agonistica e/o cicloturistica.

| <b>NCS</b>          | Ente Nazionale di Promozione Sportiva (Riconosciuto dal CONI ai sensi del D. Lgs. n.242/1999)<br>Ente Nazionale con Finalità Assistenziali (Riconosciuto Ministero Interni decreto n. 559/C5730/12000/A)<br>Associazione Nazionale di Promozione Sociale Iscritta al Registro Nazionale n.45 ai sensi Legge n. 383/2000 |
|---------------------|----------------------------------------------------------------------------------------------------|
| DIREZIONE NAZIONALE | www.acsi.it Via dei Montecatini, 5 - 00186 Roma - tel. 06/6990498 - fax 06/6794632                                                                                                    |
|                     |                                                                                                    |
|                     | Attestato                                                                                                    |
|                     | di                                                                                                    |
| Α                   | VVENUTO TESSERAMENTO                                                                                                    |
|                     |                                                                                                    |
| Nato a              |                                                                                                    |
| 05TN022 -           | PRGENTLEMAN A                                                                                                    |
| Categoria.5011      | Codice Fiscale                                                                                                    |
|                     |                                                                                                    |
|                     | ALL ALL ALL ALL ALL ALL ALL ALL ALL ALL                                                                                                    |
|                     | è regolarmente tesserato ACSI Ciclismo con tessera n.                                                                                                    |
|                     | 7916502                                                                                                    |
|                     | per l'Anno 2017                                                                                                    |
|                     |                                                                                                    |
| cond                | ividendo le finalità associative dell'Ente, accettando lo statuto sociale                                                                                                    |
|                     | II Presidente Nazionale<br>Antonino-Viti                                                                                                    |
| cond                | ividendo le finalità associative dell'Ente, accettando lo statuto sociale                                                                                                    |

Il presente certificato di avvenuto tesseramento deve essere obbligatoriamente accompagnato da un documento di identita'.

Il presente certificato è sostitutivo della tessera fino alla consegna della stessa che avverrà tramite i settori provinciali e può essere utilizzato per la fase di iscrizione alla varie manifestazioni